# 使用 Zenbo 实验室

# 什么是 Zenbo 实验室

Zenbo 实验室是一款图形化的编程软件,可以学习智能语音、视觉辨识等等人 工智能编程,并且支持 Python 编译。独特的机器人仿真器系统,可以在画面 上模拟 Zenbo Junior 的行为。除了学习 STEAM 课程,Zenbo 实验室强大的能 力更可以让 Zenbo Junior 协助其他课程,像是英语对话、趣味问答等等。

Zenbo 实验室的档案可以单独在 Zenbo Junior 上运行 · 把编辑好的档案放进 Zenbo Junior 后随时都可以执行 · 不再需要计算机 ·

利用智能语音系统,可以用语音呼叫出不同的 Zenbo 实验室档案来执行。像是可以配置文件案的语音指令为"自我介绍"。想要执行的时候,只要唤醒 Zenbo Junior 并对他说"自我介绍"便可以执行自己设计的自我介绍内容喔!

本文件适用 Zenbo Lab 版本: 1.0.4.20190520

| <u>1.</u> 开始使用              | 7  |
|-----------------------------|----|
| <u>2. 执行 ZENBO 实验室的系统需求</u> |    |
| 3. 了解 ZENBO 实验室的界面          | 9  |
| 3.1. 工具栏                    | 9  |
| 3.1.1. 专案名称                 | 9  |
| 3.1.2. 设定语音指令               | 9  |
| 3.1.3. 档案                   | 9  |
| 3.1.4. 复原与重做                | 9  |
| 3.1.5. 教学                   | 10 |
| 3.1.6. 语言                   | 10 |
| 3.1.7. 说明                   | 10 |
| 3.1.8. 联机                   | 10 |
| 3.1.9. 登入                   | 10 |
| 3.2. 积木选单                   | 10 |
| 3.2.1. 积木类别                 | 10 |
| 3.2.2. 积木列表                 | 10 |
| 3.3. 积木工作区域                 | 11 |
| 3.3.1. 组合积木                 | 11 |
| 3.3.2. 删除积木                 | 11 |
| 3.3.3. 工作区域显示控制             | 11 |
| 3.4. ZENBO 仿真器              | 11 |
| 3.4.1. 3D 仿真器               | 12 |
| 3.4.2. 对话仿真器                | 12 |
| 3.4.3. 脸部仿真器                | 12 |
|                             |    |
| 4. PYTHON                   | 13 |
| 4.1. 查看项目的 PYTHON 内容        | 13 |
| 4.2. 使用 PYTHON 语言控制 ZENBO   | 13 |
| 5. 积木形状                     | 14 |
|                             |    |
| 5.1. 控制积木                   | 14 |
| 5.2. 起始型事件积木                | 14 |
|                             | 2  |

| 5.3. 3      | 逻辑判断布尔积木       | 14 |
|-------------|----------------|----|
| 5.4. 3      | 变数型积木          | 14 |
|             |                |    |
| <u>6.</u> 基 | 础积木功能          | 15 |
|             |                |    |
| 6.1. 🦻      | 开始             | 15 |
| 6.2.        | 司步执行与积木运行规则    | 15 |
| 6.3. ī      | 动作             | 16 |
| 6.3.1.      | 抬头             | 16 |
| 6.3.2.      | 身体移动           | 16 |
| 6.3.3.      | 身体向左转          | 16 |
| 6.3.4.      | 身体向右转          | 17 |
| 6.3.5.      | 转向人脸的方向        | 17 |
| 6.3.6.      | 追踪人脸           | 17 |
| 6.3.7.      | 停止动作           | 17 |
| 6.4.        | 显示             | 17 |
| 6.4.1.      | 做出表情           | 17 |
| 6.4.2.      | 轮子 LED 的灯光显示   | 18 |
| 6.4.3.      | 停止轮子 LED 的灯光效果 | 18 |
| 6.4.4.      | 录像             | 18 |
| 6.4.5.      | 停止录像           | 18 |
| 6.4.6.      | 播放刚录制的影片       | 19 |
| 6.4.7.      | 照张相片           | 19 |
| 6.4.8.      | 显示刚拍的照片        | 19 |
| 6.4.9.      | 播放图片或影片        | 19 |
| 6.5. 7      | <b>憲音</b>      | 19 |
| 6.5.1.      | 录音             | 19 |
| 6.5.2.      | 停止录音           | 20 |
| 6.5.3.      | 播放刚录制的声音       | 20 |
| 6.5.4.      | 调整媒体音量         | 20 |
| 6.5.5.      | 设定媒体音量         | 20 |
| 6.5.6.      | 播放音乐           | 20 |
| 6.6.        | 事件             | 21 |
| 6.6.1.      | 事件广播           | 21 |
| 6.6.2.      | 当收到讯息          | 21 |
| 6.6.3.      | 当摸头时           | 21 |

| 6.6.4. 当接上电源时          | 21 |
|------------------------|----|
| 6.6.5. 当拔除电源时          | 21 |
| 6.6.6. 当电池电量高于或低于某个百分比 | 22 |
| 6.6.7. 当脸部屏幕被触碰时       | 22 |
| 6.6.8. 当手滑过屏幕时         | 22 |
| 6.6.9. 当按下头顶按键时        | 23 |
| 6.7. 逻辑运算              | 23 |
| 6.7.1. 等待              | 23 |
| 6.7.2. 重复              | 23 |
| 6.7.3. 重复无限次           | 23 |
| 6.7.4. 如果·那么           | 24 |
| 6.7.5. 如果·那么·否则        | 24 |
| 6.7.6. 重复直到            | 24 |
| 6.7.7. 等待直到            | 25 |
| 6.7.8. 退出循环            | 25 |
| 6.7.9. 相加              | 25 |
| 6.7.10. 相减             | 25 |
| 6.7.11. 相乘             | 25 |
| 6.7.12. 相除             | 25 |
| 6.7.13. 随机取数           | 26 |
| 6.7.14. 等于             | 26 |
| 6.7.15. 大于             | 26 |
| 6.7.16. 小于             | 26 |
| 6.7.17. 且·两个条件都成立      | 26 |
| 6.7.18. 或·其中一个条件成立     | 27 |
| 6.7.19. 条件不成立          | 27 |
| 6.7.20. 字符串组合          | 27 |
| 6.7.21. 字符串的第几个字       | 27 |
| 6.7.22. 字符串的长度         | 28 |
| 6.7.23. 字符串是否包含某些词     | 28 |
| 6.7.24. A 除以 B 的余数     | 28 |
| 6.7.25. 其他的数学运算        | 28 |
| 6.8. 感测                | 28 |
| 6.8.1. 电量百分比           | 29 |
| 6.8.2. 媒体音量            | 29 |
| 6.8.3. 正在充电中?          | 29 |

| 6.8.4. 声纳侦测到某个方向有无障碍物?               | 29       |
|--------------------------------------|----------|
| 6.8.5. 声纳侦测到某个距离有无障碍物?               | 30       |
| 6.8.6. 声音来自什么方向                      | 30       |
| 6.8.7. 声音来源的角度                       | 31       |
| 6.8.8. 头部被摸?                         | 31       |
| 6.8.9. 头顶按键被按下?                      | 31       |
| 6.8.10. 音量键+被按下?                     | 32       |
| 6.8.11. 音量键 - 被按下?                   | 32       |
| 6.8.12. 手指触碰屏幕?                      | 32       |
| 6.9. 变数                              | 32       |
| 6.9.1. 设定数字变量                        | 32       |
| 6.9.2. 数字变量                          | 33       |
| 6.9.3. 设定字符串变量                       | 33       |
| 6.9.4. 字符串变量                         | 34       |
| 6.9.5. 数字变量改变量                       | 34       |
|                                      |          |
| <u>7.</u> 智能语音积木                     | 34       |
|                                      |          |
| 7.1. 说出语句                            | 34       |
| 7.2. 调整说话速度                          | 35       |
| 7.3. 改变说话声调                          | 35       |
| 7.4. 用中文口音或英文口音说话                    | 35       |
| 7.5. 打开耳朵开始听                         | 35       |
| 7.6. 当听到指定的语句                        | 35       |
| 7.7. 我刚刚听到的语句                        | 36       |
| 7.8. 关闭唤醒词                           | 36       |
|                                      |          |
| 8. 值线积本                              | 36       |
| 01 开始准建                              | 26       |
| 8.1. 开始循线<br>9.2 说它怎样切叫,传测到单一部各时的行为  | 30<br>27 |
| o.2. 反在循线观测,视测到甲 <sup>一</sup> 颜巴的的行为 | 37       |
| 0.3. 反仁相线观测,视测判测出组口则的行为              | 37       |
|                                      | 37       |
|                                      | 37       |
| ð.o. ヨ伯线传感奋贝测到颜巴组百                   | 38       |

| 9.1. 芦                                                   | <sup>告</sup> 纹辨识                                                           | 38                                      |
|----------------------------------------------------------|----------------------------------------------------------------------------|-----------------------------------------|
| 9.1.1.                                                   | 使用声纹功能                                                                     | 39                                      |
| 9.1.2.                                                   | 注册声纹                                                                       | 39                                      |
| 9.1.3.                                                   | 从我的声纹模型库选择                                                                 | 40                                      |
| 9.1.4.                                                   | 删除声纹                                                                       | 41                                      |
| 9.1.5.                                                   | 刚刚谁在说话                                                                     | 41                                      |
| 9.1.6.                                                   | 刚刚说话的是谁的可能性%                                                               | 41                                      |
| 9.1.7.                                                   | 刚刚说话是指定的人吗                                                                 | 42                                      |
| 9.2. 逃                                                   | <b>宣物移动</b>                                                                | 42                                      |
| 9.2.1.                                                   | 开始追物                                                                       | 42                                      |
| 9.2.2.                                                   | 停止追物                                                                       | 42                                      |
| <u>10.</u> 错                                             | 误信息与排除                                                                     | 42                                      |
| 10.1.                                                    | 在 ZENBO JUNIOR 运行时                                                         | 42                                      |
| 10.1.1.                                                  | 可能会摔落                                                                      | 42                                      |
| 10.1.2.                                                  |                                                                            |                                         |
|                                                          | 资料线未移除                                                                     | 43                                      |
| 10.1.3.                                                  | 资料线未移除<br>充电中                                                              | 43<br>43                                |
| 10.1.3.<br><b>10.2.</b>                                  | 资料线未移除<br>充电中<br>在 ZENBO 实验室的网页编辑器中                                        | 43<br>43<br><b>43</b>                   |
| 10.1.3.<br><b>10.2.</b><br>10.2.1.                       | 资料线未移除<br>充电中<br><b>在 ZENBO 实验室的网页编辑器中</b><br>开启不同账户的专案                    | 43<br>43<br><b>43</b><br>43             |
| 10.1.3.<br><b>10.2.</b><br>10.2.1.<br>10.2.2.            | 资料线未移除<br>充电中<br>在 ZENBO 实验室的网页编辑器中<br>开启不同账户的专案<br>即将注销                   | 43<br>43<br><b>43</b><br>43<br>43       |
| 10.1.3.<br><b>10.2.</b><br>10.2.1.<br>10.2.2.<br>10.2.3. | 资料线未移除<br>充电中<br>在 ZENBO 实验室的网页编辑器中<br>开启不同账户的专案<br>即将注销<br>请登入帐户以使用智能侦测功能 | 43<br>43<br><b>43</b><br>43<br>43<br>43 |

# 1. 开始使用

依照以下步骤就可以控制 Zenbo Junior!让 Zenbo Junior 往前走!

第一步:将左边选单中的积木拖移到工作区域,组合好想要的动作与说话内容。

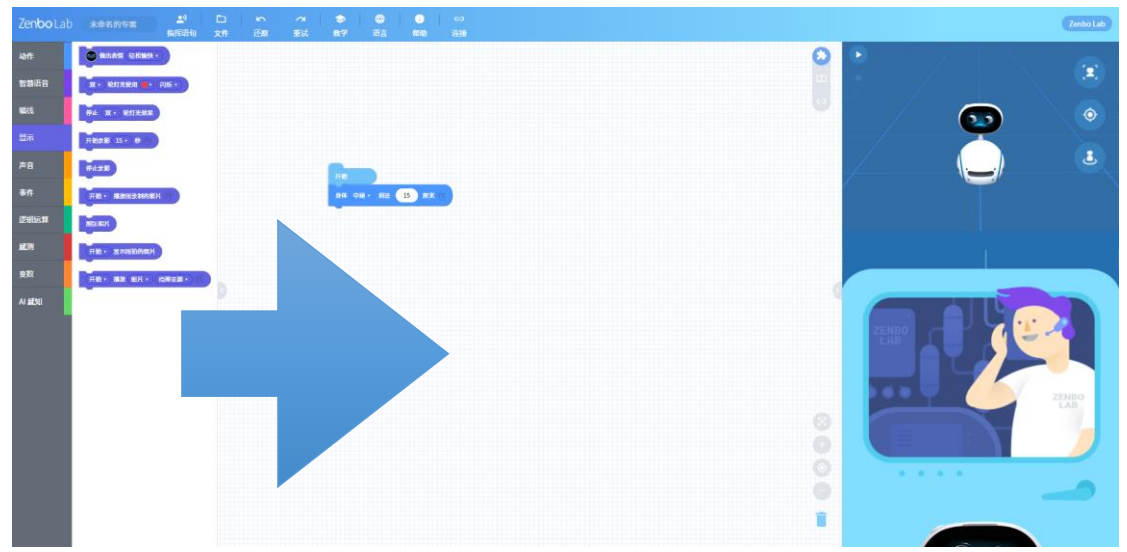

第二步:打开 Zenbo Junior 上的 Zenbo 实验室。可以看到这台 Zenbo Junior 的 IP 与网络名称。

| Zen         | bolab                        |
|-------------|------------------------------|
| IP: 1<br>St | 192.168.1.000<br>SID: ADC_UE |
|             | ORT PROJECT                  |
|             |                              |

第三步:在火狐浏览器网址输入 about:config。

Q about:config

第四步:点选我了解此风险。

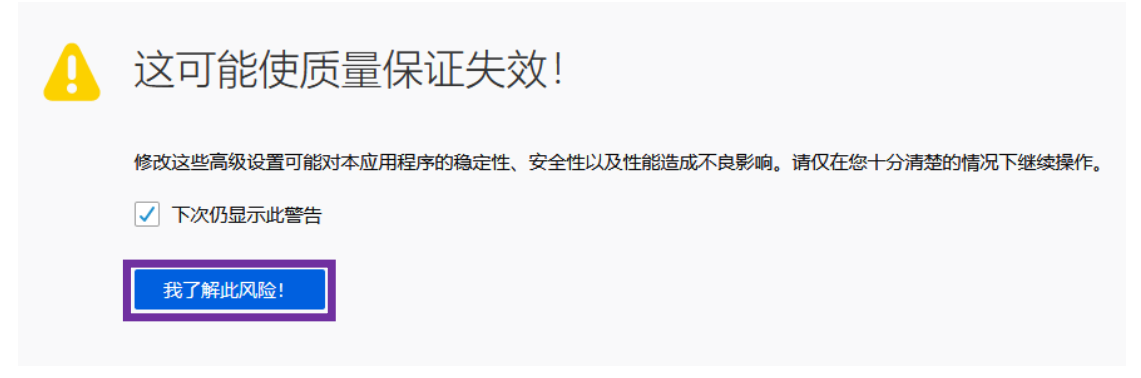

#### 第五步:搜索 network.websocket.allowInsecureFromHTTPS,并且设定值为

true •

| $\left( \leftarrow  ight)  ightarrow$ C $\left( \begin{minipage}{llllllllllllllllllllllllllllllllllll$ | Q about:config |      |    |      |  |  |  |
|----------------------------------------------------------------------------------------------------|----------------|------|----|------|--|--|--|
| 搜索: (B) $P$ network.websocket.allowInsecureFromHTTP                                                    |                |      |    |      |  |  |  |
| 首选项名称                                                                                                  |                | ▲ 状态 | 类型 | 值    |  |  |  |
| network.websocket.allowInsecureFromHTT                                                                 | PS             | 已修改  | 布尔 | true |  |  |  |

第六步:点选联机,输入 Zenbo Junior 的 IP 并选择联机!

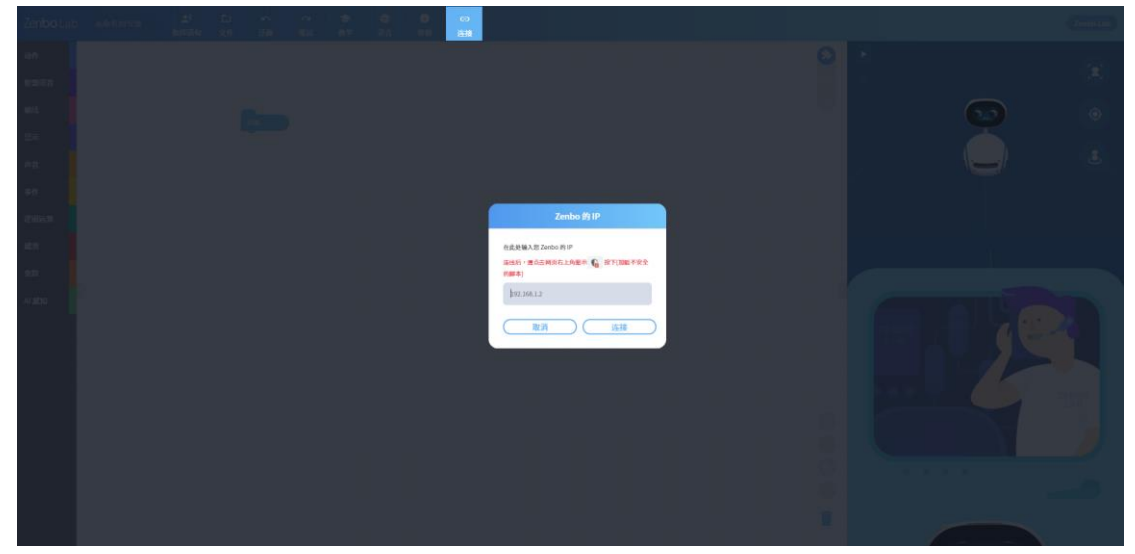

以上步骤做完后,再按联机按钮就可以看到 Zenbo Junior 做出你想要的动作了!

# 2. 执行 Zenbo 实验室的系统需求

Zenbo 实验室不需安装,在网页上即可使用。建议使用火狐浏览器。

# 3. 了解 Zenbo 实验室的界面

| Zenbo Lab    | *#88558 <b>#</b> ) D<br>86589 XB | い AL 参 〇 0 00<br>200 新た 約7 売店 100 高雄 | 工具栏              | Zenbo Lab |
|--------------|----------------------------------|--------------------------------------|------------------|-----------|
| *** 积        | 木选单                              | 积木工作区                                | > 3D仿真器          |           |
| <b>松田</b> 坊音 | <b># • 802888 ■ • 105 • </b>     |                                      |                  |           |
| 1000         | ₩± 双• 除打扰放展                      |                                      |                  | ۲         |
| ±            | HERE IS- D                       |                                      |                  |           |
| 3ft          | RADE CONTRACTOR                  |                                      |                  |           |
| 建制运算         | 100.427                          |                                      |                  |           |
| MERI         | HAL- SCHEMMEN                    |                                      |                  |           |
| 東歌           |                                  |                                      |                  |           |
| AI BEDE      | 9                                | 1                                    |                  |           |
|              |                                  |                                      | 对迁住直哭            |           |
|              |                                  |                                      | <b>刈山仍其留</b>     |           |
|              |                                  |                                      |                  | ZENBO     |
|              |                                  | 0                                    |                  |           |
|              |                                  | 8                                    |                  |           |
| 10.1         |                                  | ĕ                                    |                  |           |
| 积不米别         | 和大利夫                             | 1                                    | <b>股</b> 如 代 直 哭 |           |
| 、            |                                  |                                      | <b>应即仍</b> 县奋    |           |

# 3.1. 工具栏

#### 3.1.1. 专案名称

预设的文件名是「未命名的项目」,随时可以在这里修改。

### 3.1.2. 设定语音指令

当想要对 Zenbo Junior 用语音呼叫执行特定项目时,可以在这里设定想要的语音指令。例如设计了一个项目内容是 Zenbo Junior 跳芭蕾舞,并设定 "跳芭蕾舞"为语音指令。把项目传输到 Zenbo Junior 以后,只要对 Zenbo 说"嗨,小布!跳芭蕾舞",Zenbo Junior 就会开始跳芭蕾舞了! 每个项目可以设定 3 个语音指令。

#### 3.1.3. 档案

这里可以新建项目、开启旧档案、与存盘。标题显示的文件名也可以直接 修改文件名。

#### 3.1.4. 复原与重做

复原可回到编辑的上一步,重做可以重做刚刚的编辑。

#### 3.1.5. 教学

可链接到 Zenbo 实验室功能说明网页·获得更多讯息与范例。 前往 ZenboLab 网页

#### 3.1.6. 语言

切换接口显示语言。Zenbo 实验室支持繁体中文、简体中文与英文。

#### 3.1.7. 说明

你可以在此找到软件版本与用户授权同意书。

#### 3.1.8. 联机

联机到 Zenbo Junior 执行项目,请输入 Zenbo Junior 的 IP。你可以在 Zenbo Junior 的 Zenbo 实验室画面找到 IP 信息,请确认编辑项目使用的 计算机与 Zenbo Junior 在相同的无线网络下。

### 3.1.9. 登入

点选工具栏最右边来登入账户。

登入帐户可以使用更多功能,例如智能侦测的声纹辨识与人脸辨识。除了 注册 Zenbo 实验室专属账户外。

#### 3.2. 积木选单

这里可找到所有实验室支持的程序积木功能。个别的积木内容在后续的章 节有详细介绍。

#### 3.2.1. 积木类别

这里列出所有积木类别,点选类别项目可以打开类别的积木列表。点选积 木列表最右边的箭头可以把积木列表收起来。

#### 3.2.2. 积木列表

列出这个类别的积木,如果积木很多,可以使用边缘的拉把来移动。

# 3.3. 积木工作区域

| ZenboLab     | ) 未命名的专家 🛃 🖸             | 「 か      | Zenbo Lab   |
|--------------|--------------------------|----------|-------------|
| ian          |                          | 积木工作区    |             |
| 智慧语音         | x - Katarikan 🖷 - Rais - |          |             |
| <b>1</b> 885 | Ф£ X. 1017888            | 0        |             |
| 显示           | H628 15 - 8              |          |             |
| 声音           | RATE                     |          | ( <u></u> ) |
| ēft          | HAL- MERSENNER           |          |             |
| 逻辑运算         | NEX 824                  | Python显示 |             |
| at N         | Hat - Management         |          |             |
| 東政           |                          |          |             |
| A 1909       |                          | 显示控制     |             |

这里是真正进行编辑程序的地方,把左边的积木选单与右边的模拟区收起 来可以获得最大的工作区域。

#### 3.3.1. 组合积木

可以将积木选单中的积木拖拉到这里进行组合,设计想要的行为与动作。

#### 3.3.2. 删除积木

要删除积木可以把积木拖放到垃圾桶或是鼠标右键选择删除,都可以删除 积木。

#### 3.3.3. 工作区域显示控制

除了可以使用鼠标滚轮放大缩小积木,也可以使用控制按钮,要是积木太 多也可以利用回到中心点或是显示所有积木的按钮。

# 3.4. Zenbo 仿真器

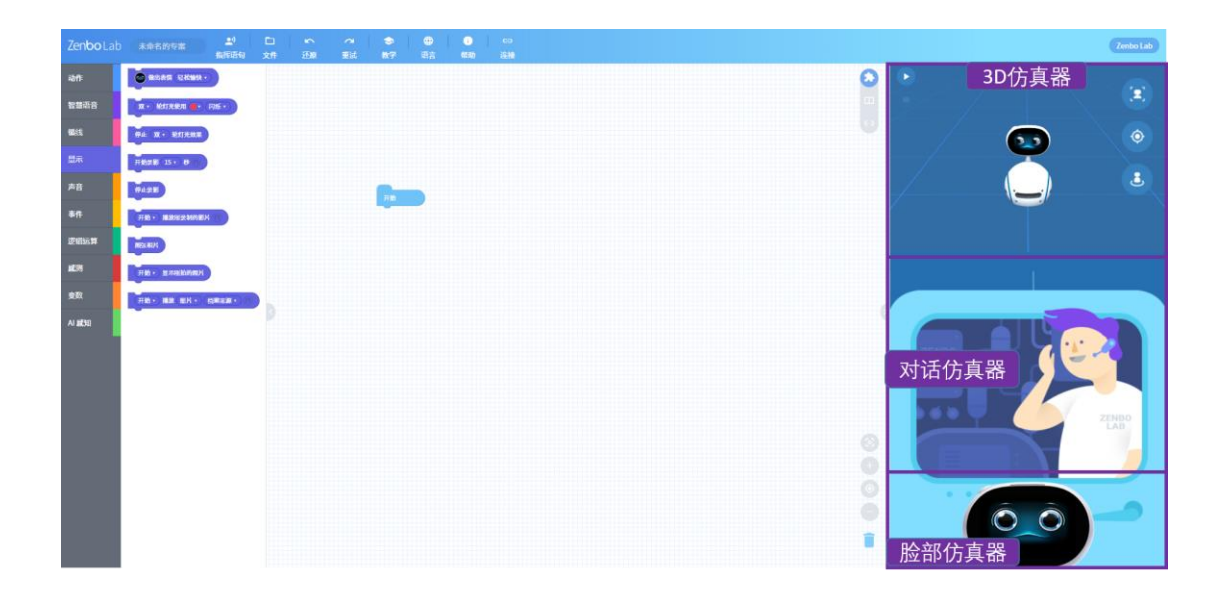

### 3.4.1. 3D 仿真器

连接到 Zenbo Junior 之前,这里可以模拟 Zenbo Junior 的动作与行为。 点击播放键即可开始模拟,点击停止则停止模拟。三个辅助按键可以帮助 重新定位仿真器中的 Zenbo、重置画面或用顶视图视角来观看。

### 3.4.2. 对话仿真器

要仿真对 Zenbo Junior 说话时候,可以用键盘输入文字在对话框里来模拟 听到的句子。

### 3.4.3. 脸部仿真器

点选一下 Zenbo 头顶可以开启脸部显示仿真器 · 再点一下可以收合 · 这里可以仿真显示 Zenbo 的表情与设计的接口 ·

# 4. Python

| Zenbo Lab | 未命名的专案        | <br>相同語句 | 回文府 | <u>د.</u><br>۲۵۱۹ | 0 81 | 3<br>87 | • | 0<br>(0.5) | c0<br>运输 | (Zeebe   |
|-----------|---------------|----------|-----|-------------------|------|---------|---|------------|----------|----------|
| 1015      | • ROAD CHES   |          |     |                   |      |         |   |            |          |          |
| 智慧语言      | X · MITRERI . | P016 •   |     |                   |      |         |   |            |          |          |
| 10110     | -             | )        |     |                   |      |         |   |            |          |          |
| 皇承        | HERE 15+ 8-   | e.       |     |                   |      |         |   |            |          |          |
| #8        | 842B          |          |     |                   |      | -       |   |            |          |          |
| *#        | 78 · 88923880 | A.V.C    |     |                   |      | _       |   |            |          |          |
| 透明這算      | RES-REAL      |          |     |                   |      |         |   |            |          | Python显示 |
| #8        | RE- BREINER   |          |     |                   |      |         |   |            |          |          |
| 20        | HR- BR ER-    | NETE -   |     |                   |      |         |   |            |          |          |
| A BEN     |               |          |     |                   |      |         |   |            |          |          |

# 4.1. 查看项目的 Python 内容

点选 Python 观看按钮打开 Python 程序语言内容。

每一个积木都可以对应到 Python的程序代码,要观看所编辑的程序代码,可以利用积木-Python 程序对应模式,三种观看模式:全积木、积木与 Python 码对照、全 Python 码。

# 4.2. 使用 Python 语言控制 Zenbo

如果想要撰写 Python 语言来控制 Zenbo Junior · 您需要下载<u>官方编译程</u> <u>序</u>·下载完毕安装后 · 使用官方的编译环境来撰写相关程序代码 · 当您需 要联机到 Zenbo Junior 时 · 请确认 Zenbo 机器人开启了 Zenbo 实验室 App · 并且计算机与 Zenbo Junior 在同一个无线网络底下 ·

# 5. 积木形状

### 5.1. 控制积木

前后都可以堆叠积木的基础形状,他们有可能是长条形的或是口夹型的。

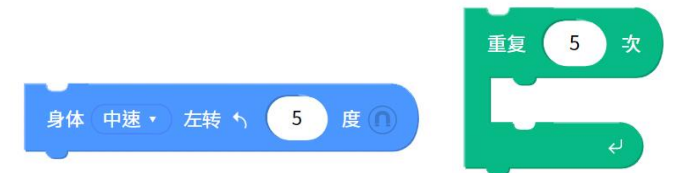

## 5.2. 起始型事件积木

起始型积木只能往下堆叠一个新的程序,而如何开始执行这段程序,则看 起始型积木内所写的条件,许多不同的起始积木下的程序可以在不同的时 机执行。

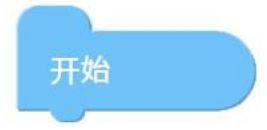

### 5.3. 逻辑判断布尔积木

积木里面写的条件都会得到一个成立或是不成立的结果,所得到的值就是 True 成立或是 False 不成立。这个积木必须要放到其他积木相对应形状里 面才有作用。

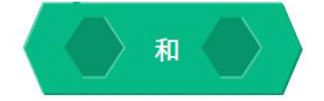

### 5.4. 变数型积木

每个变量型积木都会有一个值,可能是数字型的也可能是字符串型的。数 字型的变量表示里面储存的是纯数值,没有文字或是符号,可以拿来计算,字符串型的变量则表示里面储存的是文字或是符号。这个积木必须要 放到其他积木相对应形状里面才有作用。

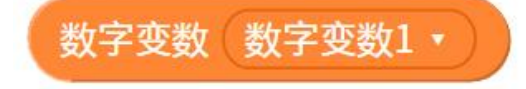

# 6. 基础积木功能

# 6.1. 开始

每个项目的积木群都由开始积木开始,当项目被执行的时候,会从开始积 木往下一个一个积木执行。

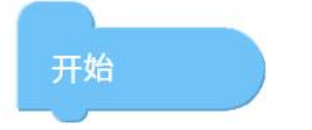

## 6.2. 同步执行与积木运行规则

所有的积木都是执行完毕后才会执行下一个积木。但有些积木的最右方有 同步执行的图标,点亮图标后,下一个积木就会跟着这个一起同步执行。

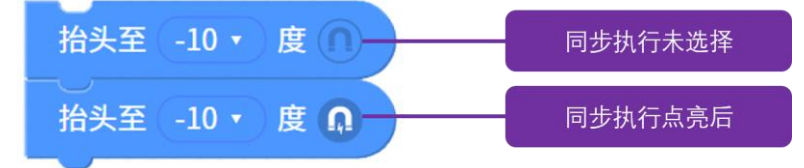

像是如果想要一边往前走一边说话,就可以点亮身体移动积木的同步执行 来达成,如果没有点亮,则 Zenbo Junior 会走完才说话。

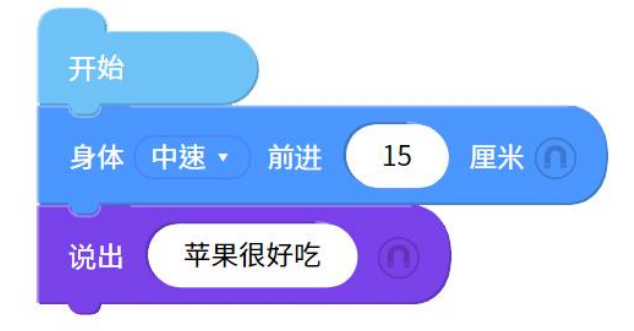

如果上下两个积木控制同样的资源,像是都是控制头部,那么即使点亮了 同步执行的选项,还是会先完成上面的积木才会进行下面的积木。

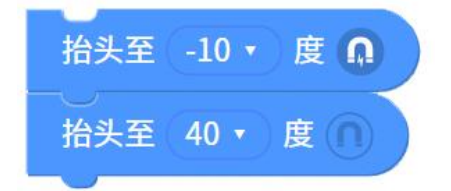

要强制停止执行积木,进行其他的积木,则需要使用到事件积木触发。

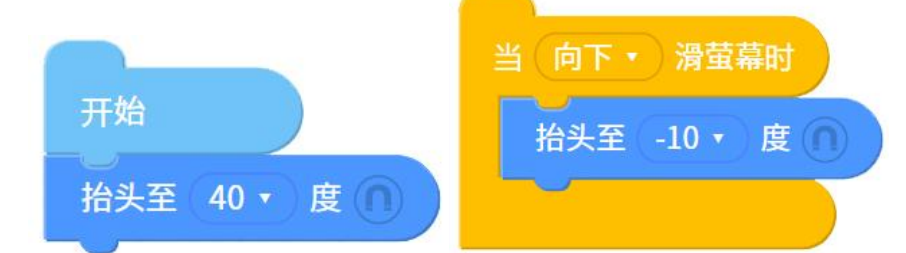

当手碰触屏幕往下滑的时候触发了这个积木,这时候就会打断抬头 40 度的动作,而改执行向下-10 度的动作。

# 6.3. 动作

#### 6.3.1. 抬头

可以控制 Zenbo Junior 头的角度。

例:抬头至(-10)度,Zenbo Junior头向下到-10度的位置。

输入 0 度时·机器人的头会朝向正前方·头部上下的角度限制是-10 度到 50 度之间。

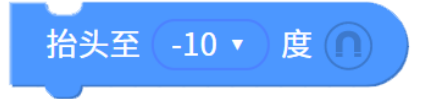

### 6.3.2. 身体移动

可以控制 Zenbo Junior 移动的速度以及距离。

例:身体(中速)前进(15)公分, Zenbo机器人向前移动 15 公分。

输入数值的上下限为正负 30,000。若输入负值的话,机器人会转向到背后 再前进。

身体 中速 🗸 前进 15 厘米(

### 6.3.3. 身体向左转

可以控制 Zenbo Junior 转动的角度。

例:身体(中速)左转(45)度, Zenbo 机器人向左转 45 度。

输入数值的上下限为正负 3,000。若输入负值的话,机器人会向右转。

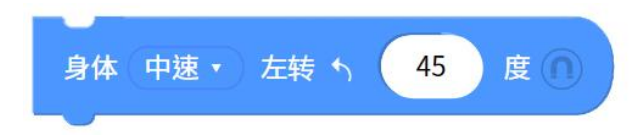

### 6.3.4. 身体向右转

可以控制 Zenbo Junior 转动的角度。

例:身体(中速)右转(45)度·Zenbo 机器人向右转 45 度。 输入数值的上下限为正负 3,000。若输入负值的话,机器人会向左转。

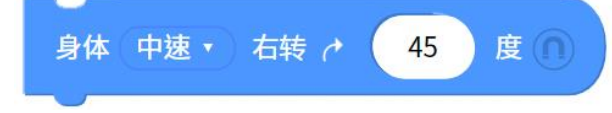

## 6.3.5. 转向人脸的方向

如果侦测到人脸,会将 Zenbo Junior 的脸转到面对人脸方向,但不会跟着人脸移动。

转向人脸方向

## 6.3.6. 追踪人脸

Zenbo Junior 会开始小幅度的转动寻找附近有没有脸,如果侦测到了就会跟着人脸的位置转动,但是 Zenbo Junior 不会离开原来的位置。

开始 🔹 追踪人脸

### 6.3.7. 停止动作

可以停止 Zenbo Junior 身体与头的动作。

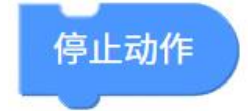

# 6.4. 显示

### 6.4.1. 做出表情

让 Zenbo Junior 做出想要的表情,一共有 23 个表情可以选择,切换了表情后,这个表情会持续呈现,直到再度切换别的表情。

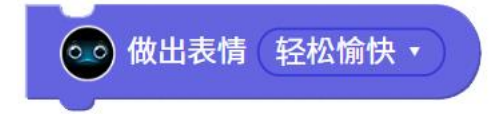

### 6.4.2. 轮子 LED 的灯光显示

设定双轮或是单轮 LED 灯光显示,显示方式共有 14 种模式,其中静态、 呼吸、闪烁 、彗星、移动 - 闪光、单色波浪六种模式可以选择灯光的颜 色。其他 8 种则是特殊变化无法选择颜色。设定好灯光效果后就会持续一 直呈现,直到改变显示状态或是关闭灯光。

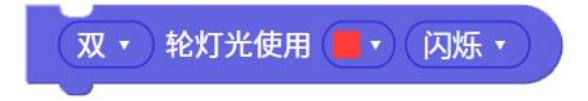

### 6.4.3. 停止轮子 LED 的灯光效果

可以设定停止双轮或是单轮的灯光效果

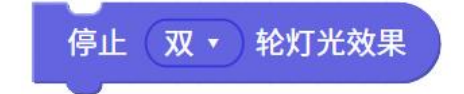

### 6.4.4. 录像

需要设定录像的长度,可以选择 15 秒、30 秒、45 秒、60 秒的长度,这 个功能只有在完成项目传送到 Zenbo Junior,在 Zenbo Junior 上执行才 有作用。

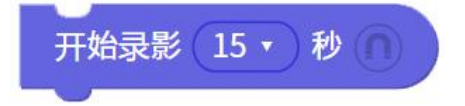

### 6.4.5. 停止录像

强制停止录像的功能,可在所设定录像的秒数使用完毕前先停止录像。但 必须配合事件积木的积木一起使用,请见<u>同步执行</u>中积木运行规则的说 明。

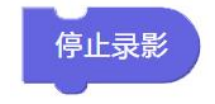

### 6.4.6. 播放刚录制的影片

设定开始播放或是停止播放刚刚录制的影片。停止功能必须配合事件积木 的积木一起使用,请见同步执行中积木运行规则的说明。

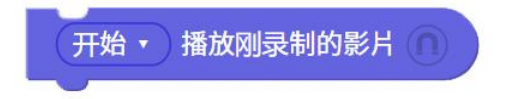

### 6.4.7. 照张相片

使用照相积木,会开启相机,倒数三秒后拍照。这个功能只有在完成项目 传送到 Zenbo Junior,在 Zenbo Junior 上执行才有作用。

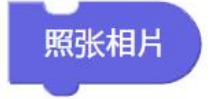

### 6.4.8. 显示刚拍的照片

设定开始播放或是停止显示刚拍的照片。

开始 • 显示刚拍的照片

### 6.4.9. 播放图片或影片

点选档案来源来指定想要播放的图片或是影片档案位置。停止功能必须配 合事件积木的积木一起使用,请见<u>同步执行</u>中积木运行规则的说明。

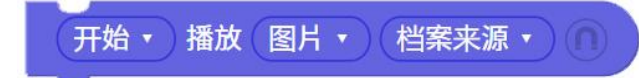

# 6.5. 声音

#### 6.5.1. 录音

需要设定录音的长度,可以选择 30 秒~180 秒的长度。

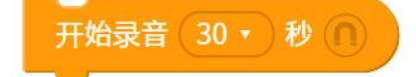

### 6.5.2. 停止录音

强制停止录音的功能,可在所设定录音的秒数使用完毕前先停止录音。但 必须配合事件积木的积木一起使用,请见<u>同步执行</u>中积木运行规则的说 明。

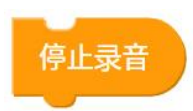

### 6.5.3. 播放刚录制的声音

设定开始播放或是停止播放刚刚录制的声音·若没有设定停止的时机·则 播放至音档结束。停止功能必须配合事件积木的积木一起使用·请见<u>同步</u> 执行中积木运行规则的说明。

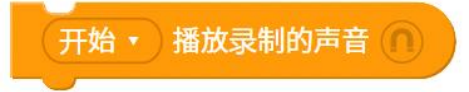

### 6.5.4. 调整媒体音量

调整媒体音量比原本的大一级或是小一级。

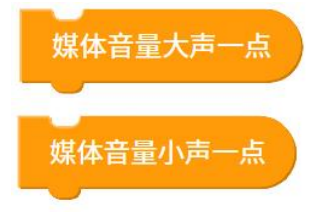

6.5.5. 设定媒体音量

设定媒体音量 0~100%。

媒体音量设为(50 → )%

### 6.5.6. 播放音乐

点选档案来源来指定想要播放的音乐。停止功能必须配合事件积木的积木 一起使用,请见<u>同步执行</u>中积木运行规则的说明。

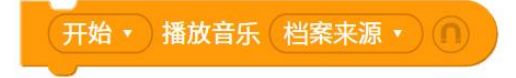

# 6.6. 事件

### 6.6.1. 事件广播

广播指定讯息,积木的下拉选单可以新增讯息。

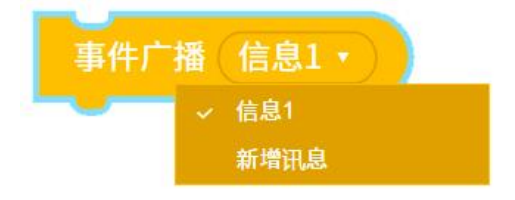

# 6.6.2. 当收到讯息

收到广播的指定讯息时,开始执行这个积木以下的项目。

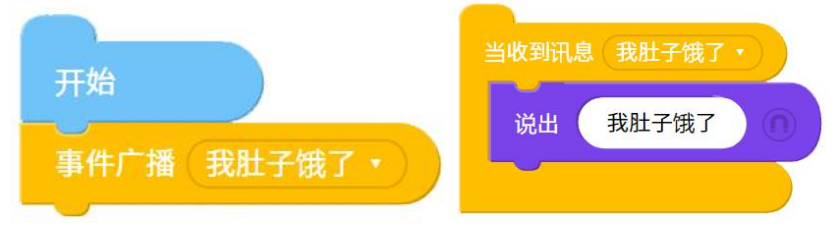

如果收到广播消息肚子饿了,说出我肚子饿了。

# 6.6.3. 当摸头时

在任何时候 Zenbo Junior 被摸头时,开始执行这个积木以下的项目。

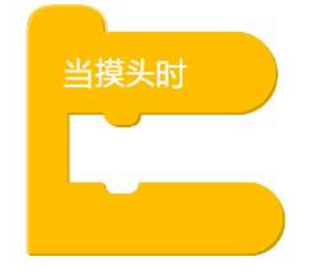

# 6.6.4. 当接上电源时

在任何时候 Zenbo Junior 接上电源线时,开始执行这个积木以下的项目。

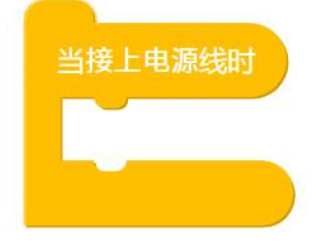

6.6.5. 当拔除电源时

在任何时候 Zenbo Junior 拔除电源线时,开始执行这个积木以下的项目。

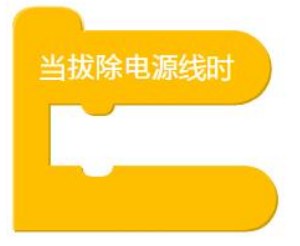

## 6.6.6. 当电池电量高于或低于某个百分比

在任何时候 Zenbo Junior 电池电量高于或低于某个百分比时 · 开始执行这个积木以下的项目。

| 当电池电量(高于 • ) | 50 | % |
|--------------|----|---|
|              |    |   |

## 6.6.7. 当脸部屏幕被触碰时

在任何时候 Zenbo Junior 脸部屏幕被触碰时,开始执行这个积木以下的项目。屏幕触碰指的是显示脸部表情的区域,可以指定被触及到的数量,从 1 点到 10 点同时被触碰。引发触碰事件会需要手指停留在屏幕上一小段时间。

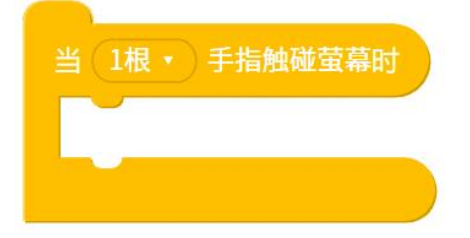

### 6.6.8. 当手滑过屏幕时

在任何时候用户在 Zenbo Junior 脸部屏幕滑动时,开始执行这个积木以下的项目。滑屏幕可以指定方向,向上、向下、向左、向右。

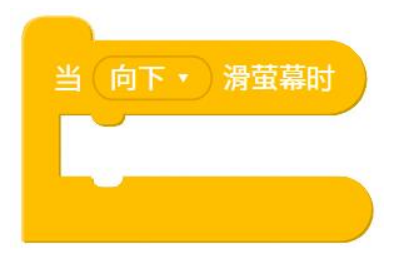

## 6.6.9. 当按下头顶按键时

在任何时候头顶上的按键被按下时,开始执行这个积木以下的项目。

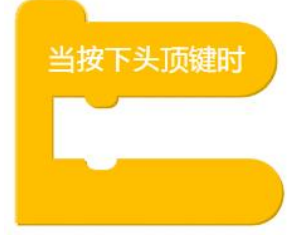

# 6.7. 逻辑运算

### 6.7.1. 等待

等待指定的秒数后,开始执行这个积木以下的项目。

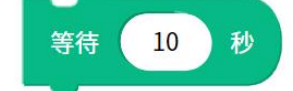

# 6.7.2. 重复

重复执行包含积木指定的次数。

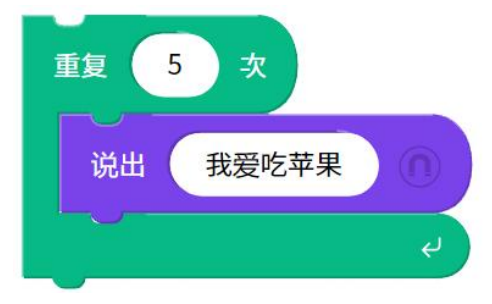

重复说出我爱吃苹果5次。

# 6.7.3. 重复无限次

重复执行无限次包含的积木。

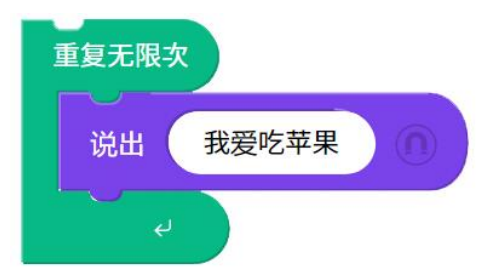

一直不停说出我爱吃苹果。

### 6.7.4. 如果,那么

如果达成了指定条件,就执行包含的积木

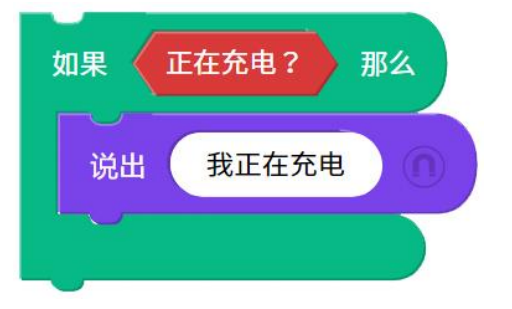

如果 Zenbo Junior 正在充电中,说出我正在充电。

## 6.7.5. 如果,那么,否则

如果达成了指定条件,就执行包含的积木,否则就执行另外的积木。

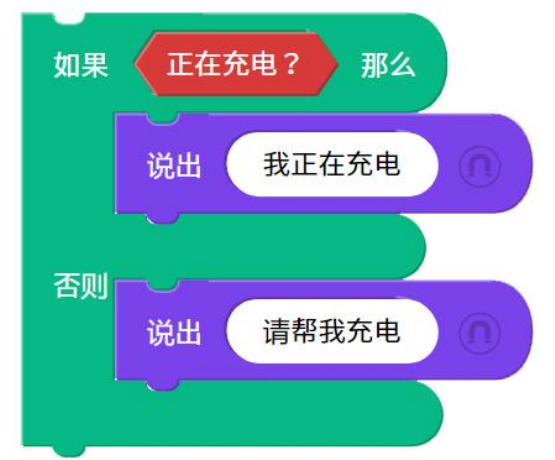

如果 Zenbo Junior 正在充电中,说出我正在充电,否则说出请帮我充电。

### 6.7.6. 重复直到

重复一直执行包含的积木,直到条件被满足。

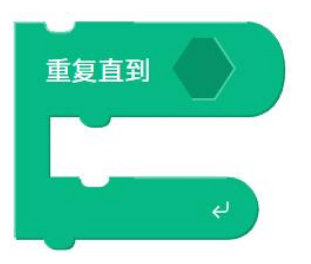

# 6.7.7. 等待直到

等待到条件被满足,开始执行这个积木以下的项目。

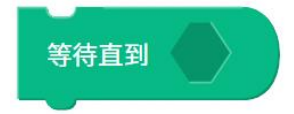

# 6.7.8. 离开循环

强制离开执行中的重复循环。

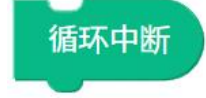

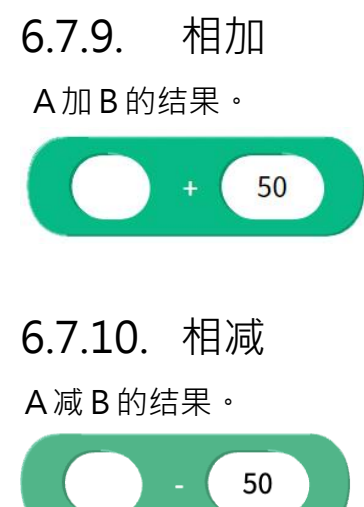

# 6.7.11. 相乘

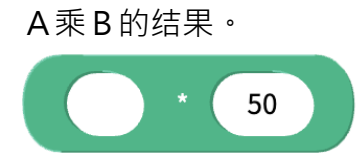

# 6.7.12. 相除

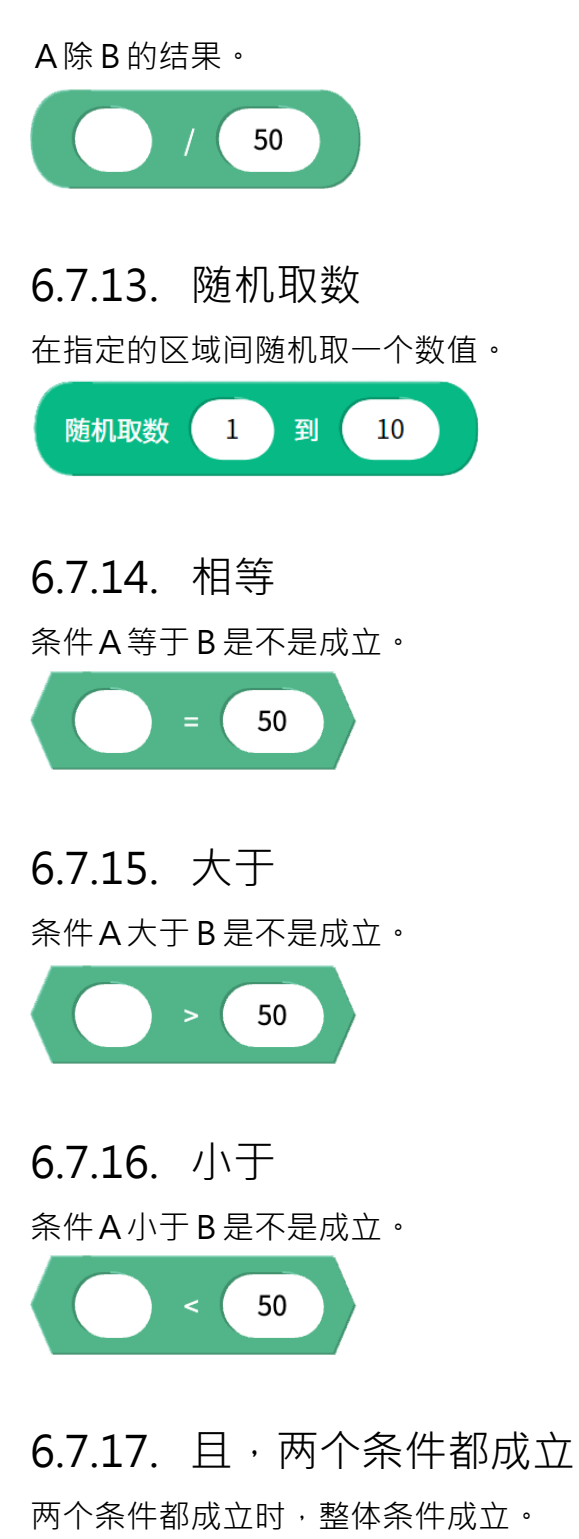

| 如果 | 按下头顶键? 和 1根・ 手指触碰萤幕? | 那么 |
|----|----------------------|----|
| 说出 | 我喜欢你                 |    |

如果头顶按键是被按下的,且同时屏幕有被一根手指碰触到,说出我喜欢 你。这两个条件只会在执行到"如果"这个积木时被检查。

### 6.7.18. 或·其中一个条件成立

其中一个条件成立时,整体条件就成立。

| 如果 | 按下头顶键? 或 1根・ 手指触碰萤幕? | 那么 |
|----|----------------------|----|
| 说出 | 你没有按我的头              |    |
|    |                      |    |

如果头顶按键是被按下的,或是屏幕有被一根手指碰触到,任一个条件被 满足就说出我喜欢你。这两个条件只会在执行到"如果"这个积木时被检 查。

### 6.7.19. 条件不成立

指定条件不成立时,结果为真。

| 如果 | 按下头顶键? 如果为假 那么 |
|----|----------------|
| 说出 | 你没有按我的头        |
|    |                |

如果头顶按键没被按,会说出妳没有按我的头。

### 6.7.20. 字符串组合

把两个字符串组合成一个字符串。

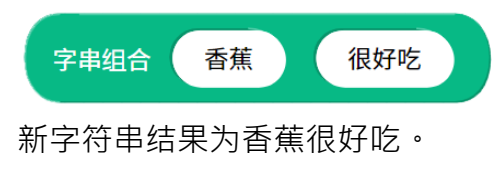

## 6.7.21. 字符串的第几个字

字符串的第几个字是什么。

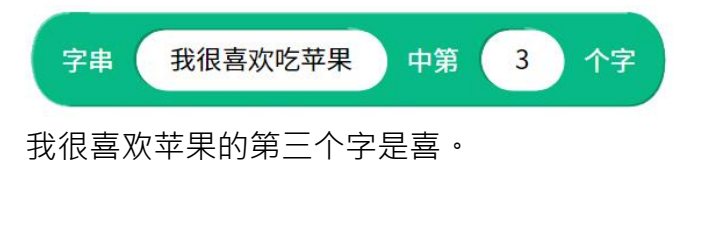

### 6.7.22. 字符串的长度

字符串有几个字。

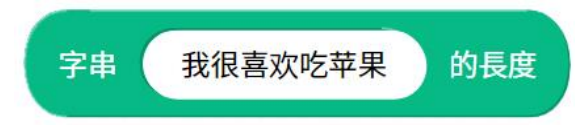

我很喜欢苹果有 6 个字,这个变量储存的内容是 6,可以拿来当作数字变量来计算。

#### 6.7.23. 字符串是否包含某些词

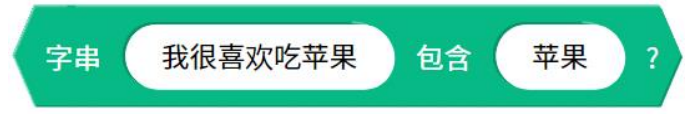

我很喜欢苹果包含苹果?这个条件成立。

# 6.7.24. A 除以 B 的余数

取出A除以B的余数来使用。

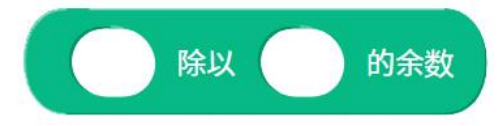

#### 6.7.25. 其他的数学运算

取出数学运算的结果来使用。

数学运算包含:四舍五入值、绝对值、无条件舍去、无条件进位、平方根、sin、cos、tan、asin、acos、atan、ln、log。

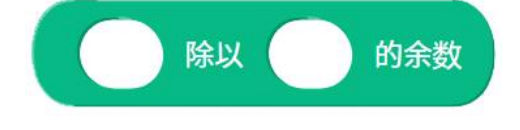

## 6.8. 感测

# 6.8.1. 电量百分比

Zenbo Junior 目前的电量百分比是多少。

| 如果 | 电量百分比% < 50 那么 |
|----|----------------|
|    | 说出 我肚子有点饿      |
| 否则 | 说出 我吃饱了 ①      |
|    |                |

如果 Zenbo Junior 电量少于 50,说出我肚子有点饿,否则说出我吃饱了。

### 6.8.2. 媒体音量

多媒体的播放音量数值,范围是 0~100。

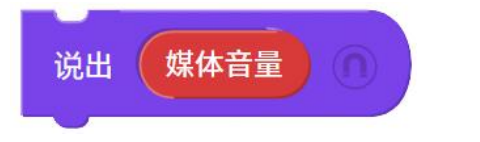

说出目前的多媒体音量大小百分比。

## 6.8.3. 正在充电中?

Zenbo 机器人目前是不是正在充电?是的话逻辑判断结果为条件成立。

| 如果 | 正在充电? 那么 |
|----|----------|
| 说出 | 我正在充电    |
|    |          |

如果 Zenbo Junior 正在充电,说出我正在充电。

6.8.4. 声纳侦测到某个方向有无障碍物?

可以指定声纳侦测的方向,中间、左边、右边或是任何方向有没有障碍物?是的话逻辑判断结果为条件成立。

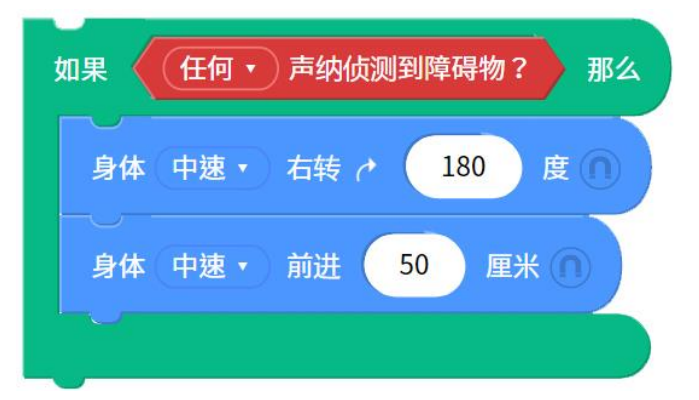

运行到"如果那么"这个积木时,如果任何方向有障碍物,向后转走 50cm。

### 6.8.5. 声纳侦测到某个距离有无障碍物?

可以指定声纳侦测的距离有没有障碍物?是的话逻辑判断结果为条件成 立。可以指定 30~60 公分间每五公分的距离。

| 如果 🔇 | 如果 / 声纳侦测到 30 • (厘米)处有障碍物? / 那么 |  |  |
|------|---------------------------------|--|--|
| 身体   | (中速・) 右转 さ 180 度 (1)            |  |  |
| 身体   | (中速 ▼) 前进 50 厘米 ∩               |  |  |
|      |                                 |  |  |

运行到"如果那么"这个积木时,如果 30 公分前有障碍物,向后转走 50cm。

### 6.8.6. 声音来自什么方向

运行到这个积木时,蓝耳朵会打开一秒钟,听音辨位侦测这时候的声音方向,可以指定辨识是不是 Zenbo Junior 的前方、右方、后方、左方。

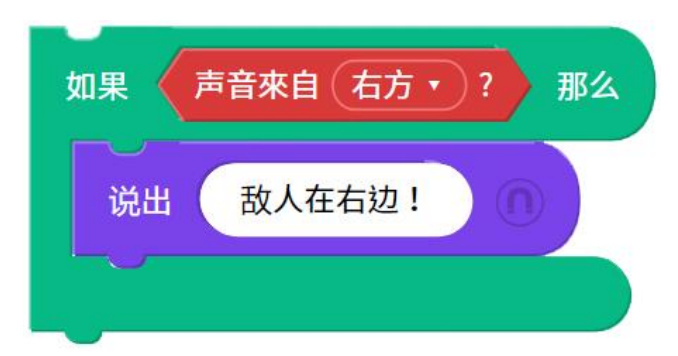

如果声音来源右方,说出敌人在右边!。

### 6.8.7. 声音来源的角度

运行到这个积木时,蓝耳朵会打开一秒钟,听音辨位侦测这时候的声音方向,正前方是0度、正右方是90度、正后方是180度、正左方是270度。 角度的范围由0度到359度。

| ● 身体(中速・)右转 | 声音来源的角度 | 度 🕥 |
|-------------|---------|-----|
|             |         |     |

把身体转向声音的角度。

### 6.8.8. 头部被摸?

Zenbo Junior 的头侦测时有没有被摸?是的话逻辑判断结果为条件成立。

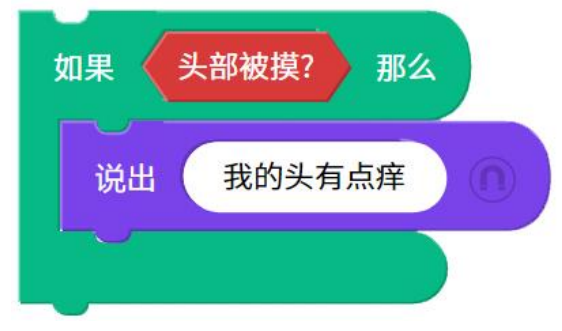

如果被摸摸头,说出我的头有点痒。

### 6.8.9. 头顶按键被按下?

运行到这个积木时,头顶的按键有没有被按下?是的话逻辑判断结果为条件成立。

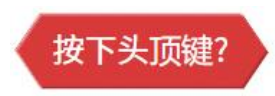

### 6.8.10. 音量键+被按下?

运行到这个积木时, 音量增加键有没有被按下? 是的话逻辑判断结果为条件成立。

音量键+被按下?

#### 6.8.11. 音量键 - 被按下?

运行到这个积木时, 音量减少键有没有被按下? 是的话逻辑判断结果为条件成立。

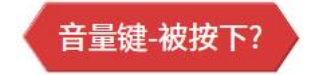

#### 6.8.12. 手指触碰屏幕?

运行到这个积木时,脸有没有被碰触?是的话逻辑判断结果为条件成立。 必须指定脸有多少点被碰触到,由1点到10点。

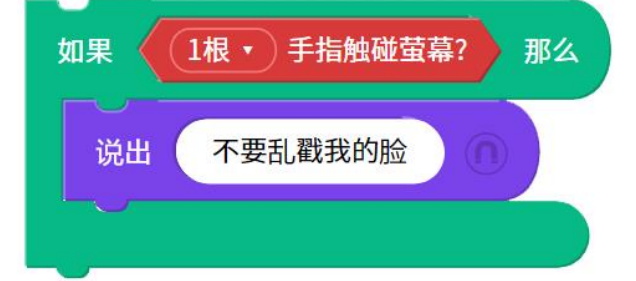

如果脸被碰触到一点,则说出有一根手指碰我的脸。此时如果用两根手指碰触屏幕,也一样不会说出。

### 6.9. 变数

#### 6.9.1. 设定数字变量

数字型的变量表示里面储存的是纯数值,没有文字或是符号,可以拿来计 算。设定数字变量的数值与名称。数值可以是负数或是小数。

| zenbolab.asus.com says<br>新变量的名称: |     |        |
|-----------------------------------|-----|--------|
| 我的数学成绩                            |     |        |
|                                   | ОК  | Cancel |
| 设 数字变数1 ▼ 为                       | 100 |        |
| 新增数字变数修改变数名称                      |     |        |
| 设(我的数学成绩 • 为 100                  |     |        |

新增数字变量名称我的数学成绩为100。

## 6.9.2. 数字变量

数字型的变量表示里面储存的是纯数值,没有文字或是符号,可以拿来放 在其他积木做运算或使用。

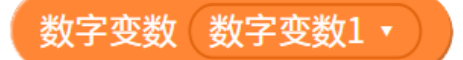

### 6.9.3. 设定字符串变量

字符串型的变量表示里面储存的是文字或是符号。 设定字符串变量的内容与名称。可以输入中文、英文、数字以及空格键、 逗号、句号、惊叹号、问号但是不能输入其他特殊符号。

| Zenbolab.asus.com says<br>新字串变数名称:<br>同学的外号 |    |        |
|---------------------------------------------|----|--------|
|                                             | ОК | Cancel |
| <ul> <li></li></ul>                         | 超人 |        |
| 没(同学的外号 • )为 · 神奇起                          | 留人 |        |

新增字符串变量名称同学的外号为神奇超人。

### 6.9.4. 字符串变量

字符串型的变量表示里面储存的是文字或是符号,可以拿来放在其他积木 做使用。

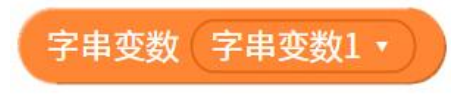

### 6.9.5. 数字变量改变量

设定数字变量的的增加或是减少,如果填入正数就会增加,负数则减少。

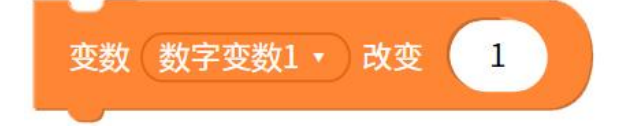

# 7. 智能语音积木

# 7.1. 说出语句

说出写入的语句。

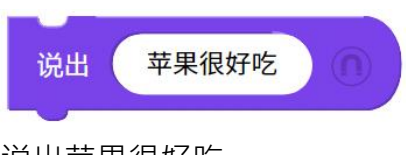

说出苹果很好吃。

# 7.2. 调整说话速度

有三个速度可以调整、缓慢、正常跟飞快。

调整说话速度(飞快▼

## 7.3. 改变说话声调

声音可以变化为低沈、正常或是高亢。、

说话声音变成 高亢 ▼

# 7.4. 用中文口音或英文口音说话

用中文口音讲英文的时候,听起来可能会较不顺畅,但是可以在同一个句 子里包含中文跟英文。如果使用英文口音讲话,只能讲英文的语句,若是 中英文混合的句子,中文会被略过。

用(英文口音 • 说话

# 7.5. 打开耳朵开始听

要跟 Zenbo Junior 对话的时候,必须帮他开启耳朵,告诉他何时开始听。

打开耳朵开始听

# 7.6. 当听到指定的语句

在任何时候当 Zenbo Junior 的耳朵打开,机器人听到指定的语句时,开始执行这个积木以下的项目。

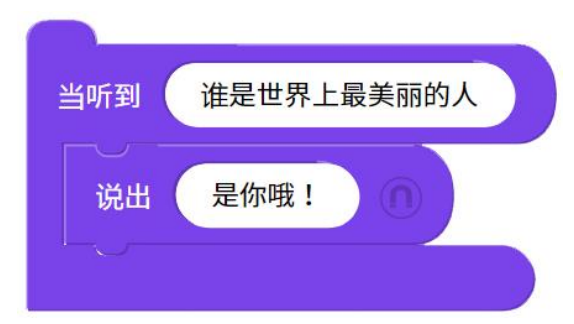

任何时候·当 Zenbo Junior 的耳朵打开·听到谁是世界上最美丽的人·回答是你喔!

# 7.7. 我刚刚听到的语句

纪录下来 Zenbo Junior 所听到的语句。

我刚刚听到的语句

Zenbo Junior 询问你喜欢吃什么水果呢?听到回答后比对话里面有没有包含苹果两个字。如果包含苹果,Zenbo Junior 响应我也最喜欢吃苹果了。

# 7.8. 关闭唤醒词

蓝耳朵可以用唤醒词 "Hey Zenbo!" 或是 "嗨 小布!"来打开,让 Zenbo Junior 开始听,但是有时候会希望 Zenbo Junior 不要被外界干扰 或被其他人使用唤醒词打开耳朵,这时候可以使用这个积木来关闭唤醒词 功能。

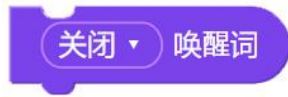

# 8. 循线积木

# 8.1. 开始循线

打开循线功能,这个积木执行后,将 Zenbo Junior 放在循线图样的平面上就会开始循着黑线行走不停止。

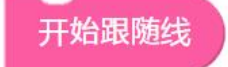

# 8.2. 设定循线规则: 侦测到单一颜色时的行为

设定侦测到单一颜色时,更新行为规则。

| 设定循线规则 | :侦测到 📃 🔹 |
|--------|----------|
| 后,遇到路口 | 回转,      |

循线时前进时,侦测到红色线以后,下次遇到叉路时都选择往左。

## 8.3. 设定循线规则: 侦测到颜色组合时的行为

设定侦测到颜色组合时,更新行为规则。

颜色组合必须由系统色黄色开始,后面可使用一到三个颜色。

例:黄红蓝绿或是黄红。

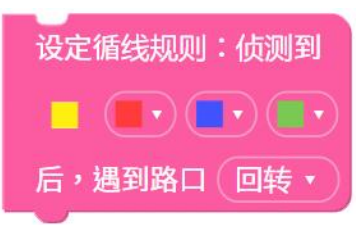

循线时前进时,侦测到黄红蓝绿的颜色组合,下次遇到叉路时都选择往 右。

## 8.4. 当循线传感器侦测到单一颜色

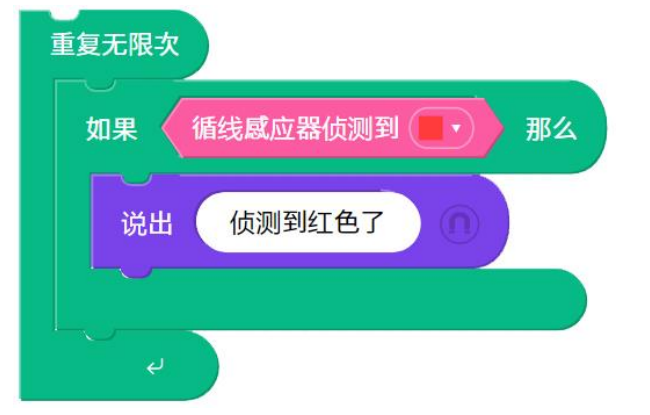

当运行到这个积木时,判别循线传感器侦测到的颜色。

侦测到红色的时候,说出侦测到红色了,并且一直执行这个侦测。

## 8.5. 当循线传感器侦测到单一颜色

在任何时候侦测到红、蓝或绿其中一个颜色时,开始执行这个积木以下的 项目。通常使用在循线动作以外的功能,像是一边循线一边说话或是转 头。

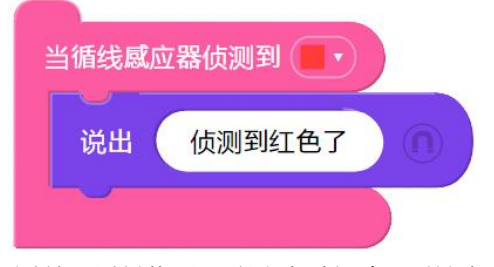

循线时前进时,侦测到红色,说出侦测到红色了。

# 8.6. 当循线传感器侦测到颜色组合

在任何时候侦测到颜色组合时,开始执行这个积木以下的项目。通常使用 在循线动作以外的功能,像是一边循线一边说话或是转头。 颜色组合必须由系统色黄色开始,后面可使用一到三个颜色。 例:黄红蓝绿或是黄红。

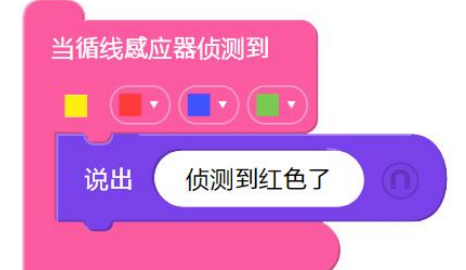

循线时前进时,侦测到黄红蓝绿的颜色组合,说出侦测到红色了。

停止循线

执行到这个积木时,才会停止循线的功能。

停止跟随线

# 9. AI 感知积木

# 9.1. 声纹辨识

声纹辨识的功能必须登入帐户后才能使用,首次使用的时候会需要提供麦 克风的权限。若要辨识声纹,必须先设计开启蓝耳朵听取声音的情境,声 纹辨识相关积木都是分析上一次耳朵打开时听到的声音。

### 9.1.1. 使用声纹功能

注册与管理你想要辨识的人声

点选注册与管理你想要辨识的人声后开启管理画面,每个项目最多可辨识 六个人的声音。注册好声纹以后,可以在管理画面里做测试,对麦克风讲 话就会辨识出声纹的结果。

| 声纹模型训练与管理 |                 |  |
|-----------|-----------------|--|
|           |                 |  |
| ZenboLab  | A REMARKET VERM |  |

9.1.2. 注册声纹

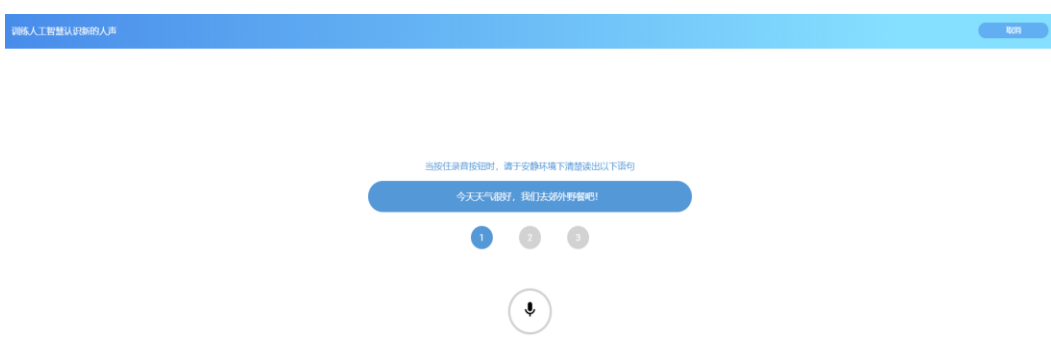

点击画加号或是建立新的声纹模型按钮来注册声纹·注册声纹需要每位注 册者对麦克风说出指定的三句话·依照图标流程·说出语句时需要一直按 压着录音键·依照指示说出句子后放开录音键·最后给这个声纹取一个昵 称。输入声纹注册者的昵称时,昵称的名称需要与项目中使用的与曾经注 册过的其他声纹昵称不同。

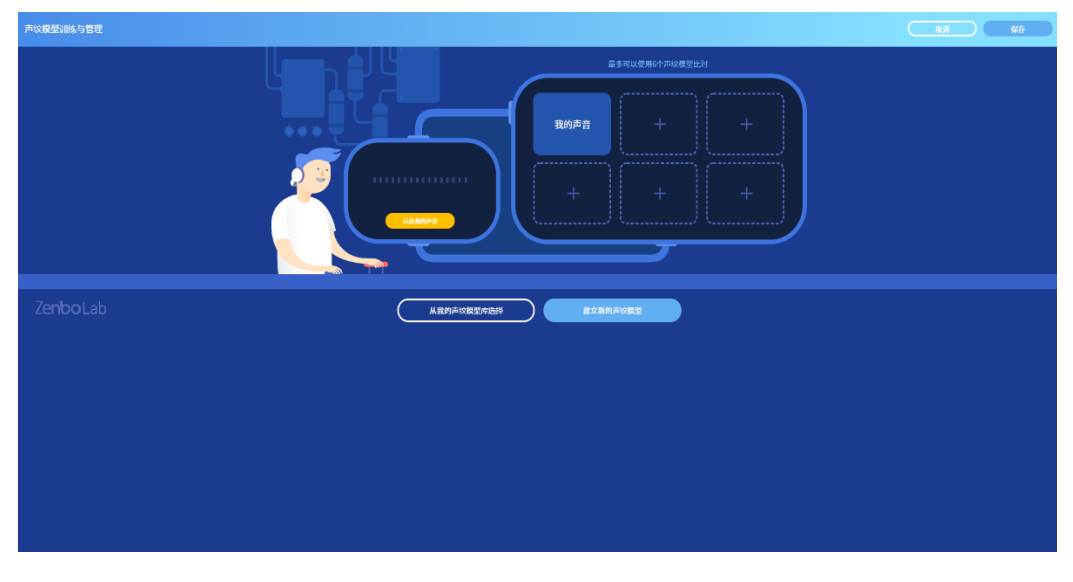

## 9.1.3. 从我的声纹模型库选择

每次注册完新的声纹,会自动将声纹数据放到曾经注册过的档案库里,每 组帐户最多可以记录 10 笔注册的声纹资料,一但超过上限,会需要手动删 除旧有的数据才能再注册新的声纹数据。

当需要取用曾经注册过的声纹时,点选图示,选取使用,即可将旧有声纹 在新项目里使用。

| 云端声纹管理      |          |
|-------------|----------|
| 声纹名称:我的声音   | 已加入      |
| 声纹名称:老师的声音  | Etal 😣   |
| 声纹名称:刚认识的同学 | XIIX SII |
|             |          |
|             |          |
|             |          |

### 9.1.4. 删除声纹

删除项目里的声纹并不影响注册过的档案库的数据,点选删除图标即可删 除。

### 9.1.5. 刚刚谁在说话

辨识说话的人是谁,这个变量积木会储存一个人名昵称。

| 开始<br>打开耳朵开始听 |           |
|---------------|-----------|
| 说出 字串组合       | 我知道你是谁在说话 |

小明对 Zenbo Junior 说猜猜我是谁? Zenbo Junior 辨识到实际说话的人 是小明、响应说,我知道你是小明!

# 9.1.6. 刚刚说话的是谁的可能性%

声纹比对是将收录进来的声音跟项目里指定的最多六组声纹做比对,因此 收录的声音可能会有下面的情况。90%跟小明的声音相似,但小明跟小华 的声音很像,所以也有 80%跟小华相似。因此可能性并非所有人加起来为 100%。

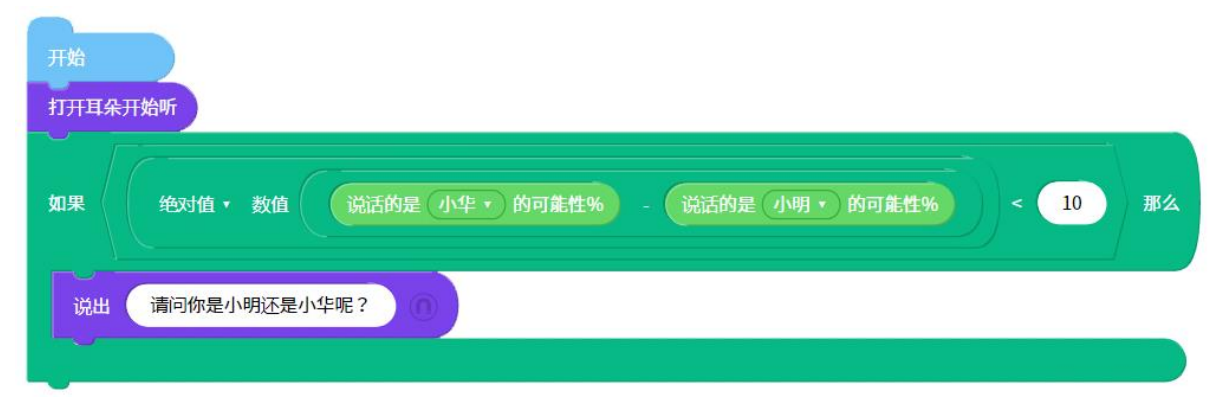

Zenbo Junior 打招呼说你今天好吗?小明或是小华响应我很好。 如果小明跟小华的可能性相减的绝对值小于10,Zenbo Junior 回问,请问

你是小明还是小华呢?

### 9.1.7. 刚刚说话是指定的人吗

这个积木会得到条件成立或是不成立的结果。

| 如果 | 说话的是 小明 • 那么     |  |
|----|------------------|--|
| 否则 | 说出 我有个秘密要告诉你 ①   |  |
|    |                  |  |
|    | 说出 我的秘密不能告诉任何人 ① |  |
|    |                  |  |

说话的人是小明的话,跟小明说我有个秘密要告诉你,否则说我的秘密不 能告诉任何人。

# 9.2. 追物移动

### 9.2.1. 开始追物

功能启动以后,可以将要追踪的物品放在 Zenbo Junior 腹部前,利用声纳 传感器来追物,物体前进或改变方向 Zenbo Junior 也会跟着前进与改变方向。

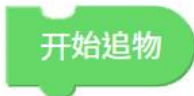

### 9.2.2. 停止追物

停止追踪物品的功能。

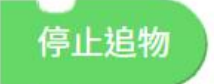

# 10. 错误信息与排除

# 10.1. 在 Zenbo Junior 运行时

10.1.1. 可能会摔落

Zenbo Junior 遇到了高度落差,他可能太靠近桌子边缘或是在阶梯旁边。 这时候因为安全原因,Zenbo Junior 会停止运行实验室项目,请将 Zenbo Junior 移动到安全地点来使用。

#### 10.1.2. 资料线未移除

Zenbo Junior 还连接着 USB 线 · 这时候所有的移动与转动动作都无法执行 · 若要使用请将连接线移除 ·

#### 10.1.3. 充电中

Zenbo Junior 还连接着电源线 · 这时候身体的移动与转动动作都无法执行 · 若要使用请将连接线移除。

### 10.2. 在 Zenbo 实验室的网页编辑器中

#### 10.2.1. 开启不同账户的专案

如果项目包含特殊智能侦测积木,像是声纹辨识,若需要编辑项目内容, 就需要项目所有者才能够编辑,但如果只是想查看项目内容,即使项目不 属于自己也可以开启观看,此时会进入只读模式,所有积木与设定都无法 变更。

#### 10.2.2. 即将注销

如果在不同的计算机登入 Zenbo 实验室 · 旧的登入会自动注销。

#### 10.2.3. 请登入帐户以使用智能侦测功能

特殊智能侦测积木像是声纹辨识需要登入账户才能观看或是使用,请登入 账户或是创立新账户来使用。

#### 10.2.4. 数值超过极限

某些积木的输入数值是有上下限的,如果超过了,画面会有警示,请依画 面调整输入的数值。